# ZOOM使用教學

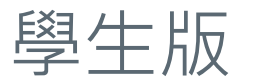

彰化師範大學 數位學習中心 系統發展組 製作 2020.2.12

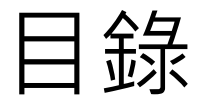

- 1. <u>前置準備</u>
- 2. <u>安裝</u>(第一次使用)
- 3. <u>註冊與登入</u>
- 4. <u>語音裝置設定</u>
- 5. 加入會議

## 開始會議前的前置準備

■耳機麥克風(必要)■網路攝影機(選用)

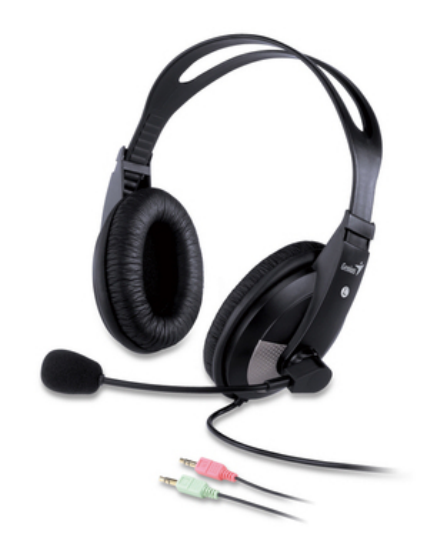

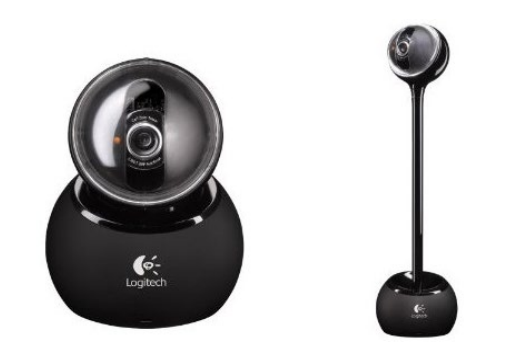

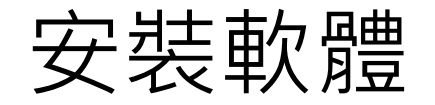

■請至雲端學院>軟體下載,下載好之後安裝於電腦上

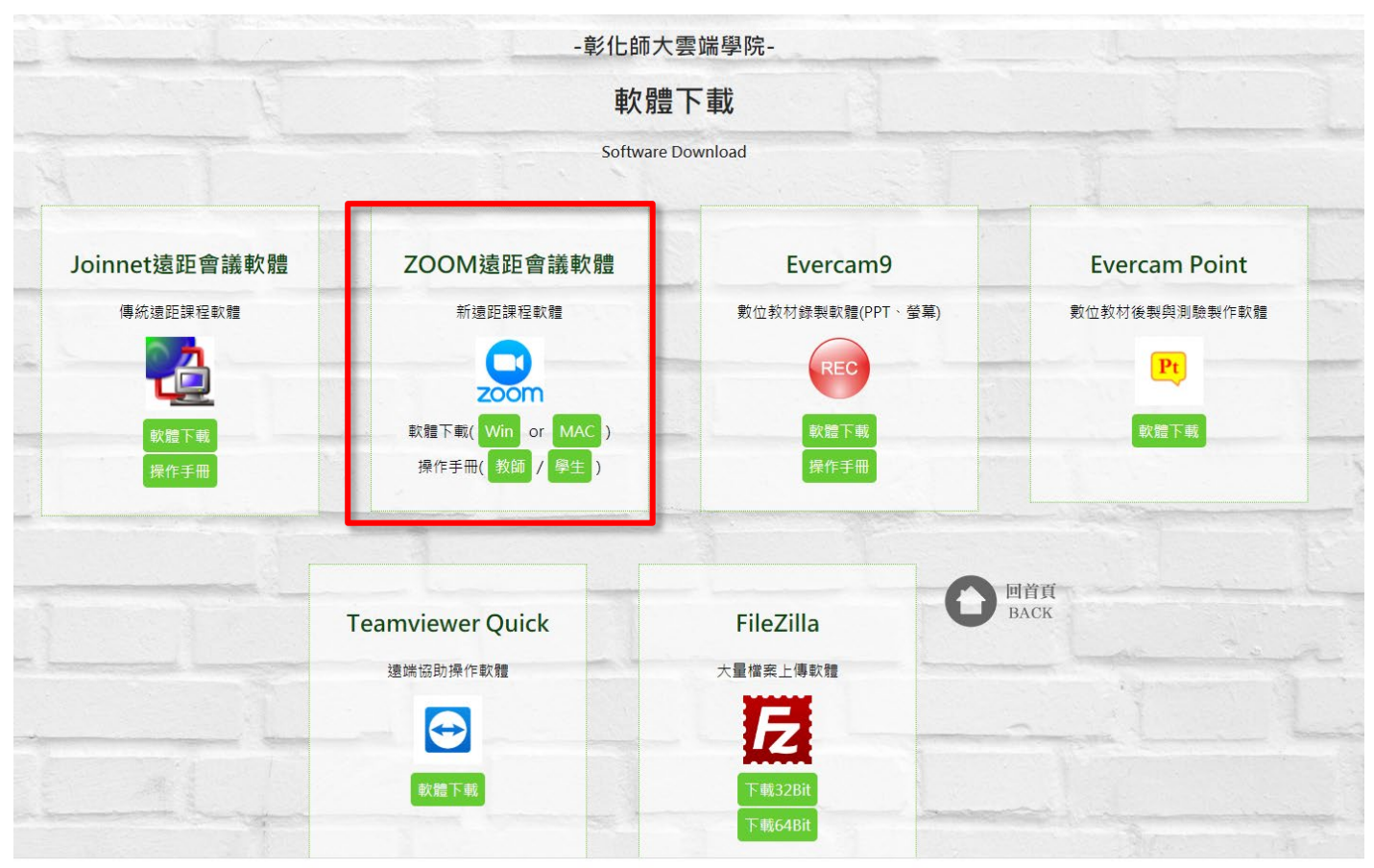

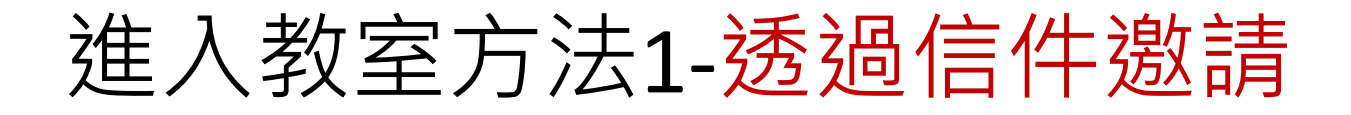

#### 收到會議主持人寄送之信件,點擊信件中之連結

| Please join Zoom meeting in progress 📃 收件匣 🗴                                                                            | ÷ 0               |
|----------------------------------------------------------------------------------------------------|-------------------|
|                                                                                                    | 10:50 (2 小時前) 🛧 🔹 |
| 英文▼ > 中文〔繁體〕▼ 翻譯郵件                                                                                                    |                   |
| You are invited to a Zoom meeting now.<br>Join from PC, Mac, Linux, iOS or Android: <u>https://zoom.us/j/6018609001</u> |                   |

# 進入教室方法2-取得進入連結

可從通信App或社群網站得到 進入的連結,直接點擊即可 進入。(這時會判斷您是否具 有軟體或帳戶,依照指示執 行即可)

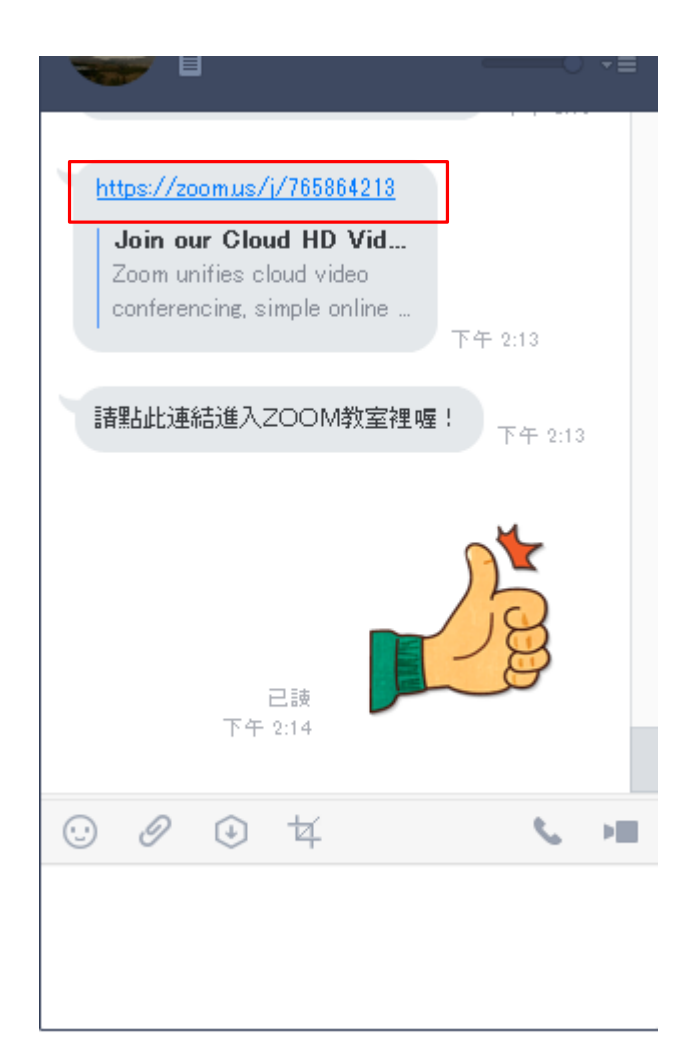

### 點擊連結後,請依照以下步驟..

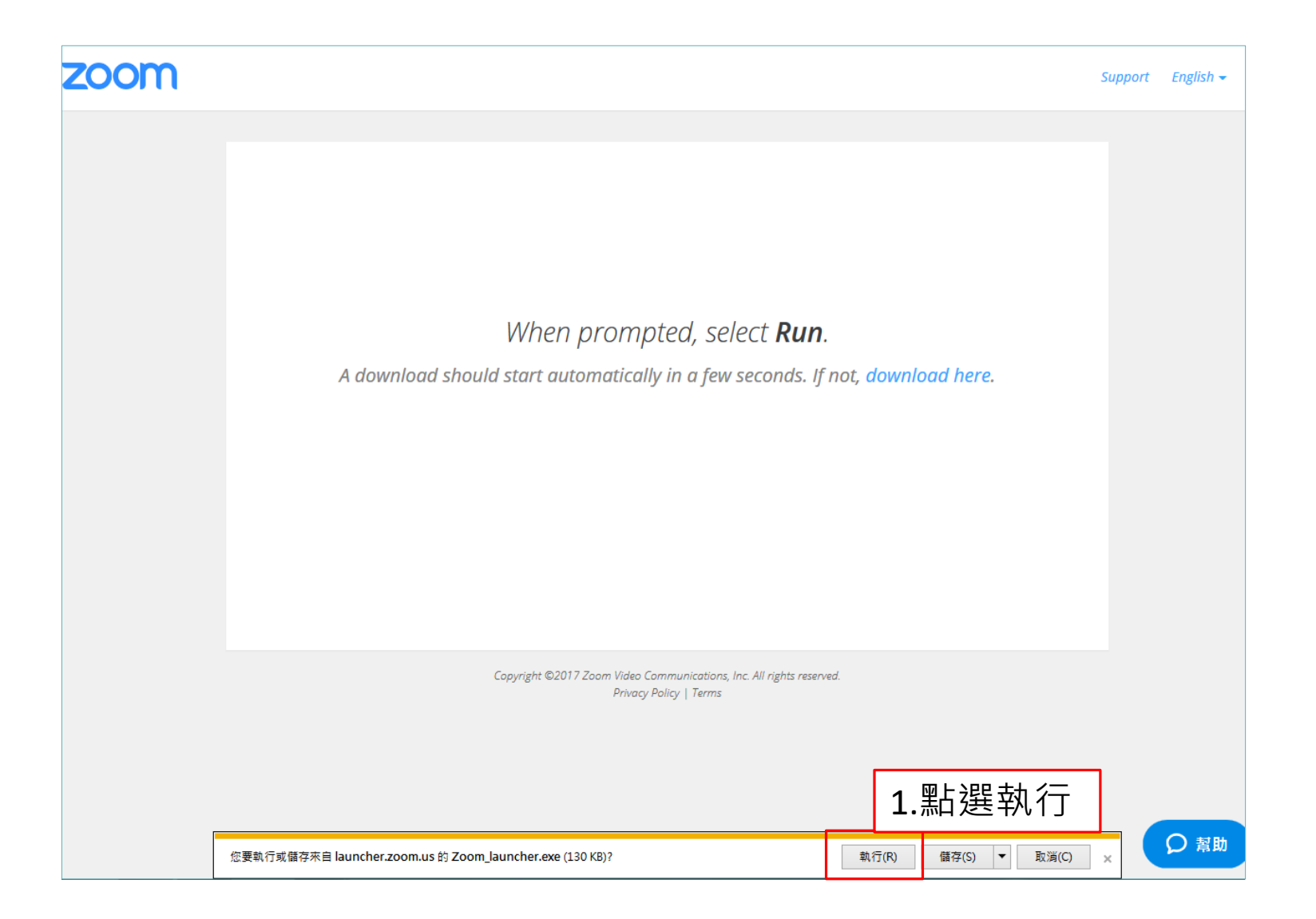

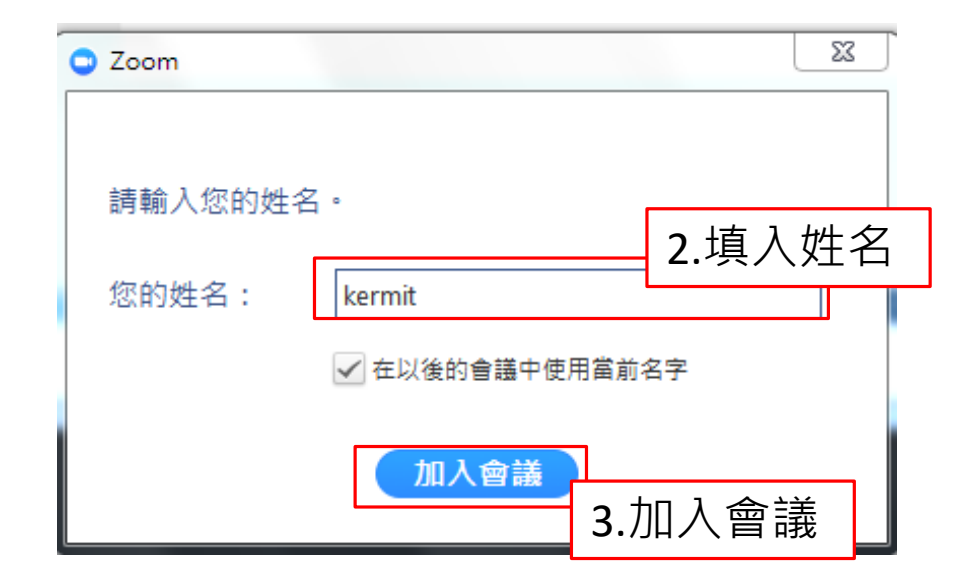

24

Ą

### 若您尚未登入或擁有帳號,請完成註冊或 登入動作

| ZOOM Cloud Meetings |        |                            |
|---------------------|--------|----------------------------|
| 可單獨申請ZOOM           | 專屬帳戶   |                            |
| 登入                  | (或者註冊) | 或                          |
| 電郵                  |        | SSO SSO登錄                  |
| 密碼                  |        | 8 以Google帳號登入              |
| 記住我 登入   忘記密碼?      |        | 若擁有彰師大google帳戶,<br>可直接點擊登入 |
| ← 返回                |        | 版本:3.5.49839.0509          |

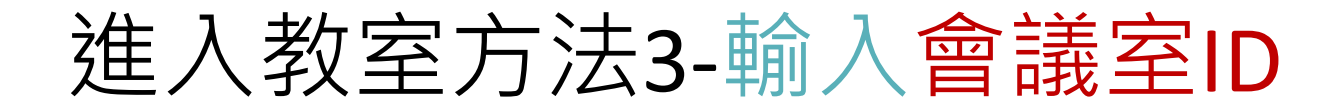

### 若您已經得知會議室ID,可依下列方式登入

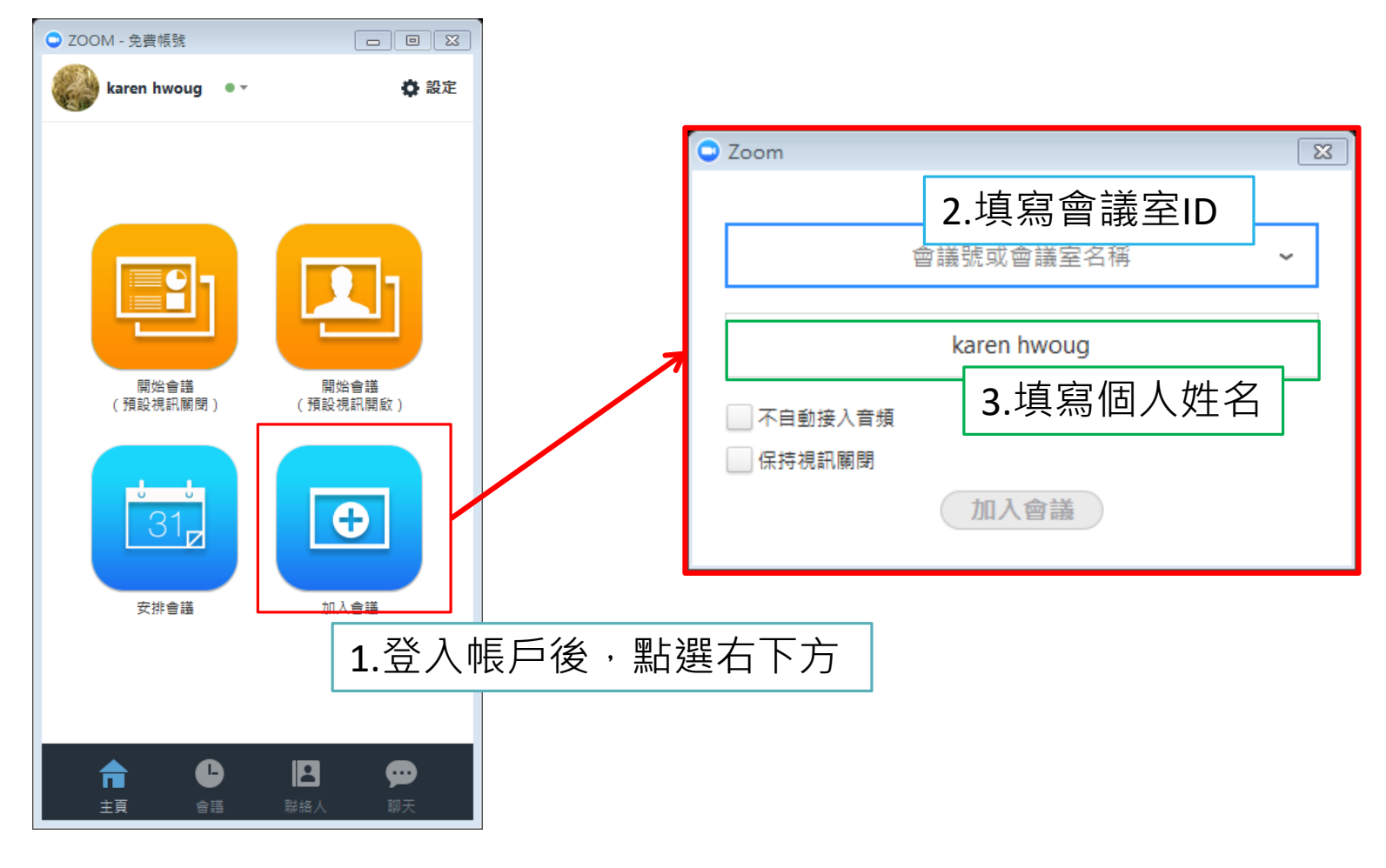

#### 語音裝置測試

此步驟十分重要,必須正確設置,才能確保 雙方的影像與聲音順利傳遞與接收

### STEP.1檢測接收聲音

- 1. 點選右上角設定,進行音訊檢測是否聽的到音樂。
- 2. 若沒有聽到聲音,請點選右方下拉式選單選擇正確的喇叭或耳機。

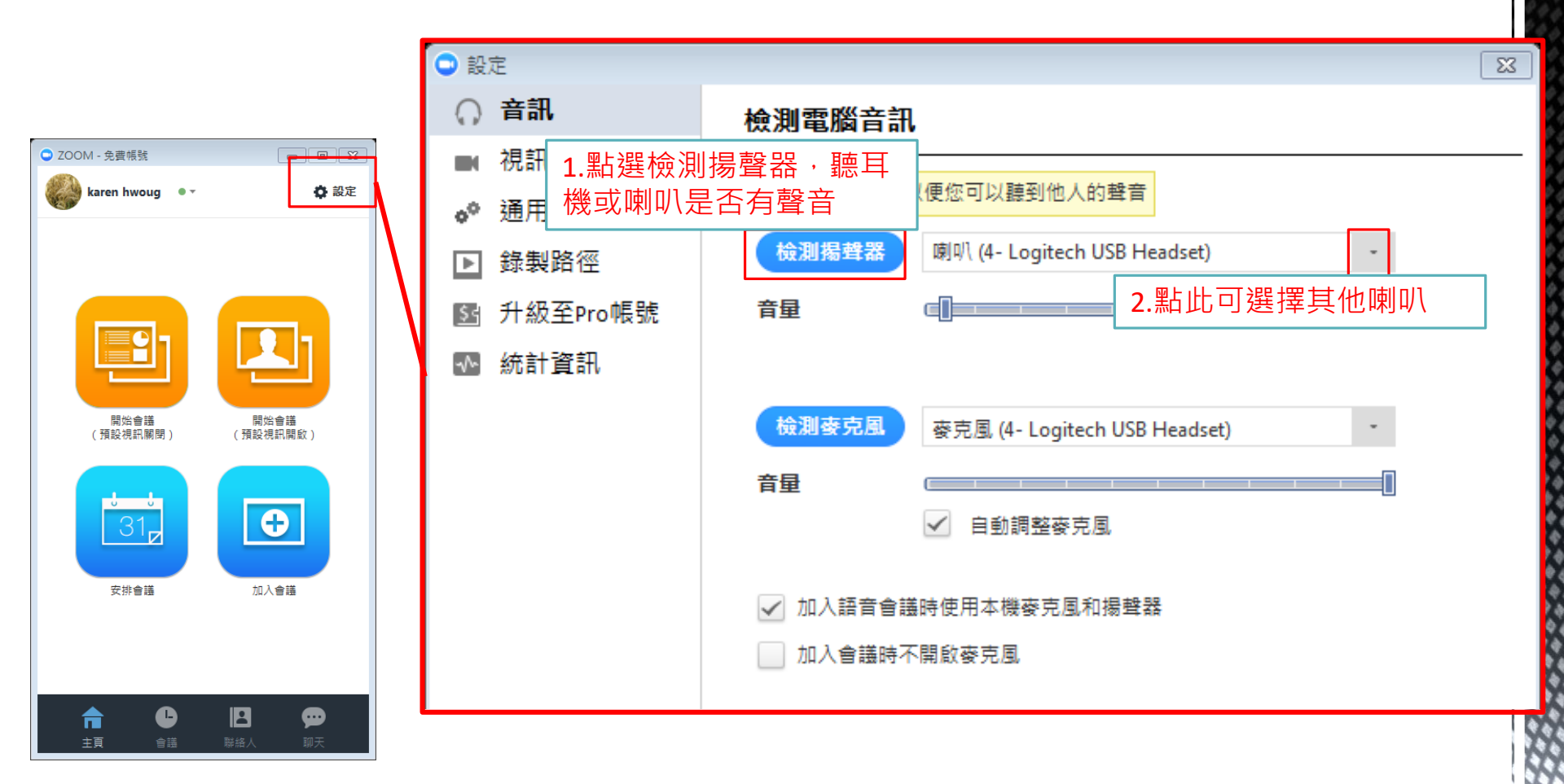

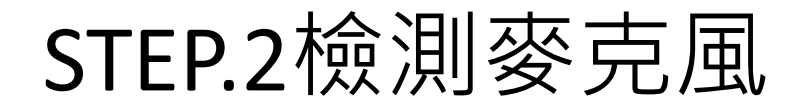

- 1. 在電腦音訊下方,點選檢測麥克風。
- 2. 接著對麥克風說話數秒,系統會自動撥放錄音。
- 3. 若無聲音,請點選右方下拉式選單選擇其他的麥克風進行測試。

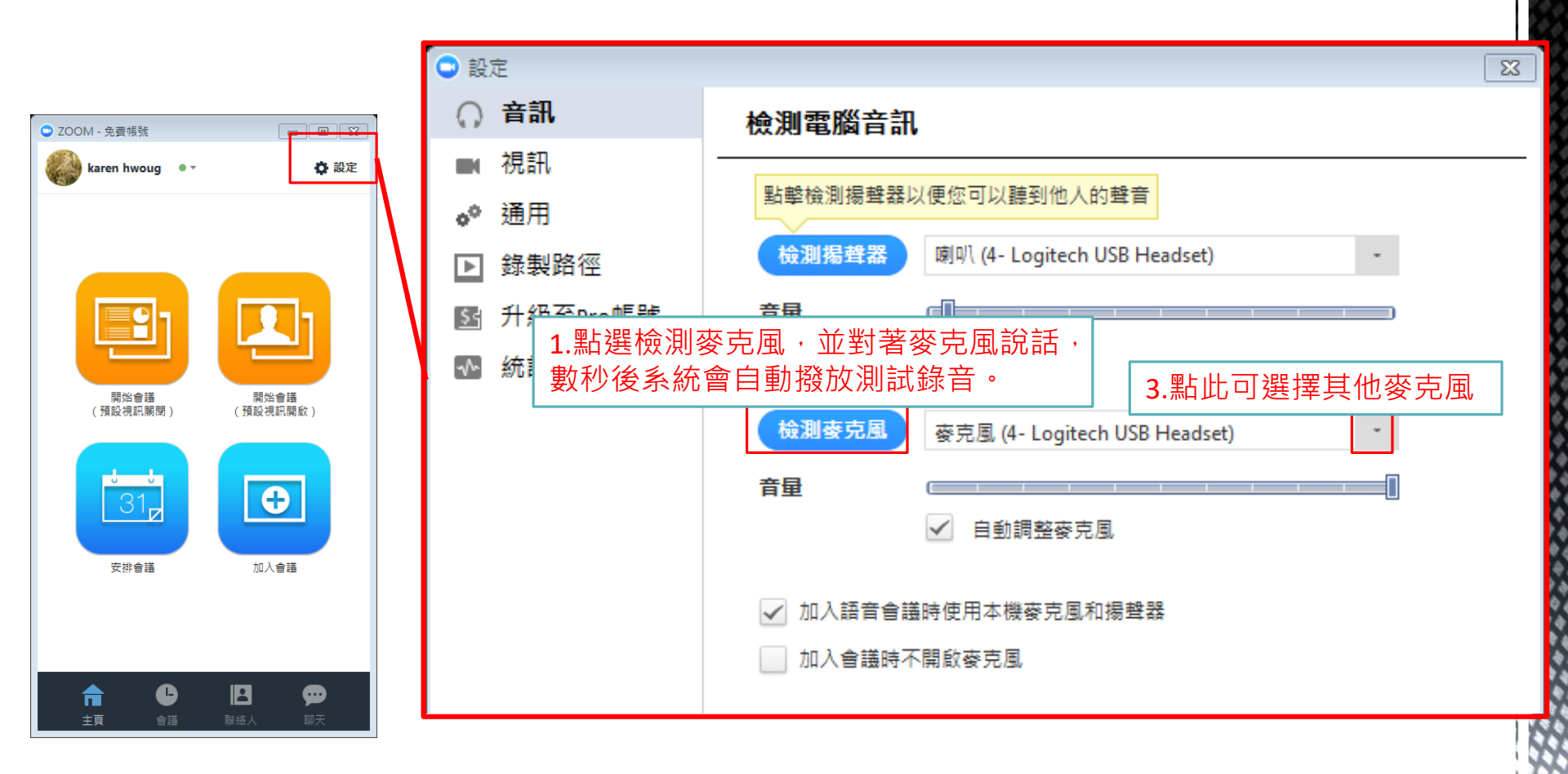

### STEP.3連結語音設備

加入會議時,會顯示此提醒視窗,請點選綠色「使用電腦語音設備」 連結裝置。

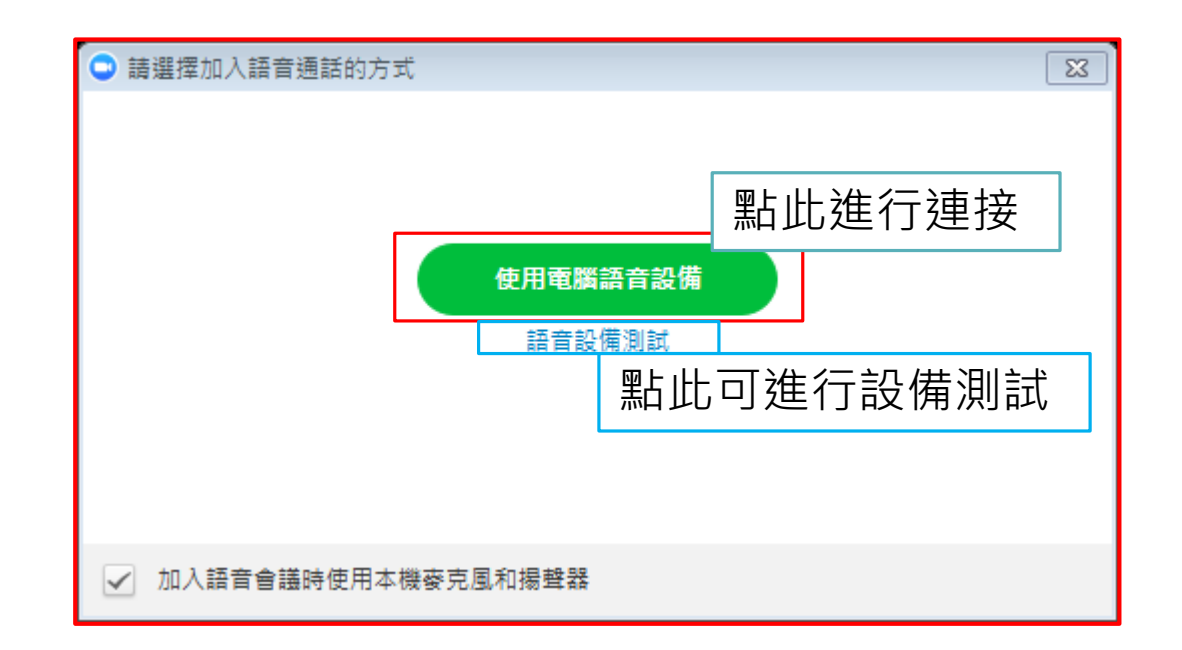

# 會議功能-隨時開啟/關閉語音裝置

- 當您的麥克風產生出噪音,或是老師在講課時,您可點擊左下角,隨時關閉麥克風。
- 當老師<u>點名您發言</u>時,同樣可點擊左下角按鈕開起麥克風。

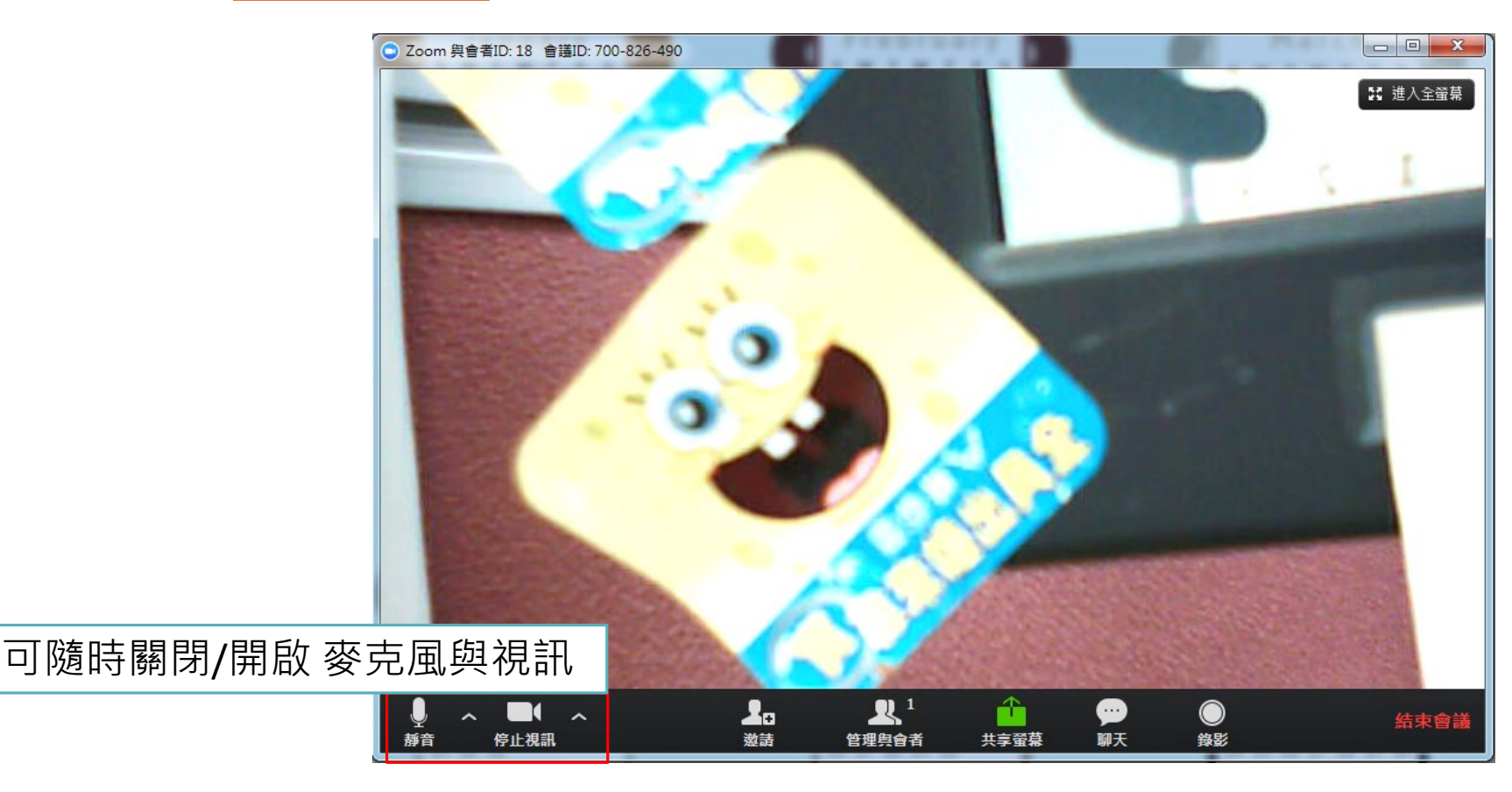

### 會議功能-邀請未進入的同學

■若上課後,仍有同學為順利進入會議室,您可以透過 Email、複製網址方式,將會議室入口傳送給同學。

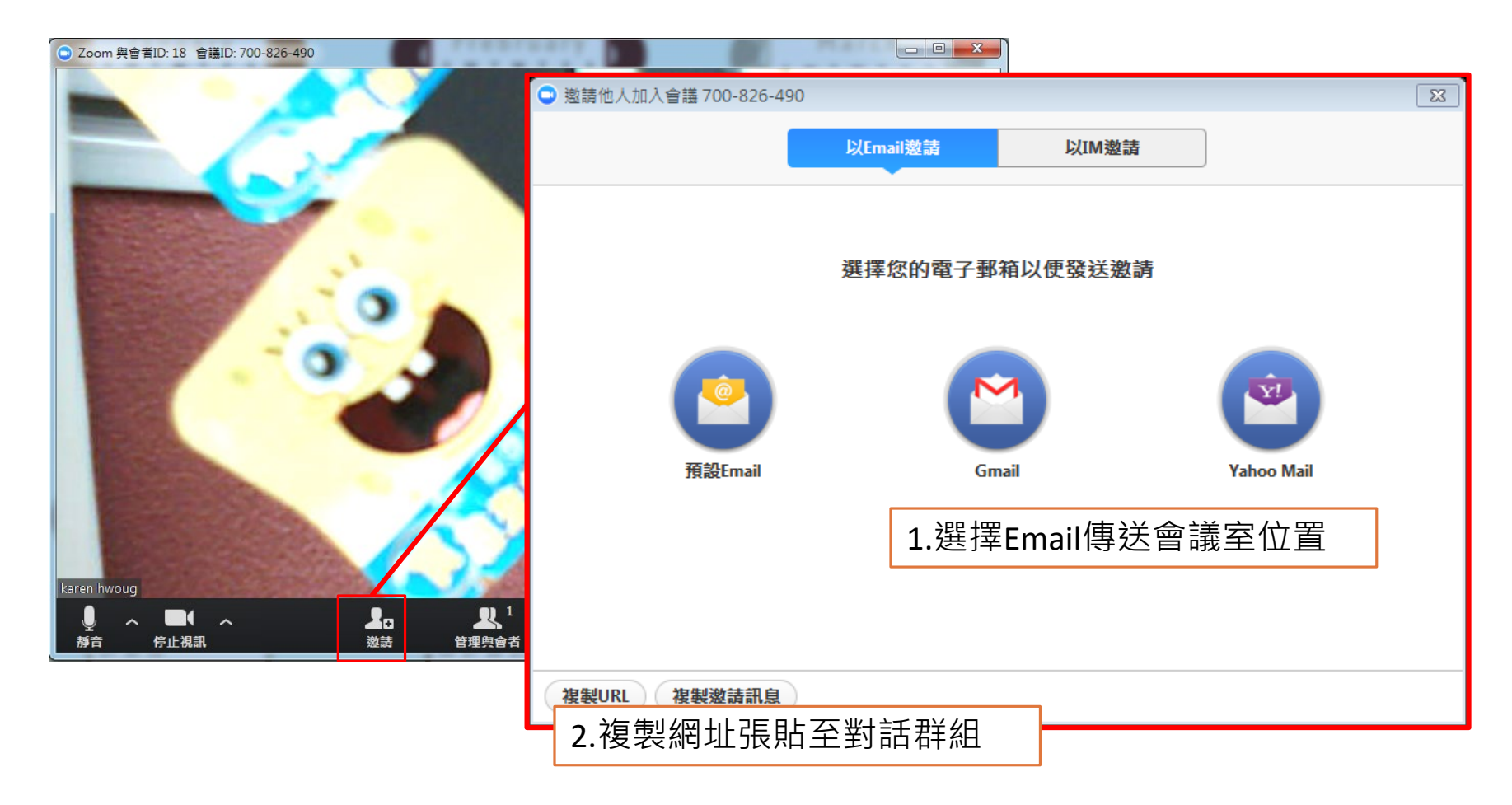

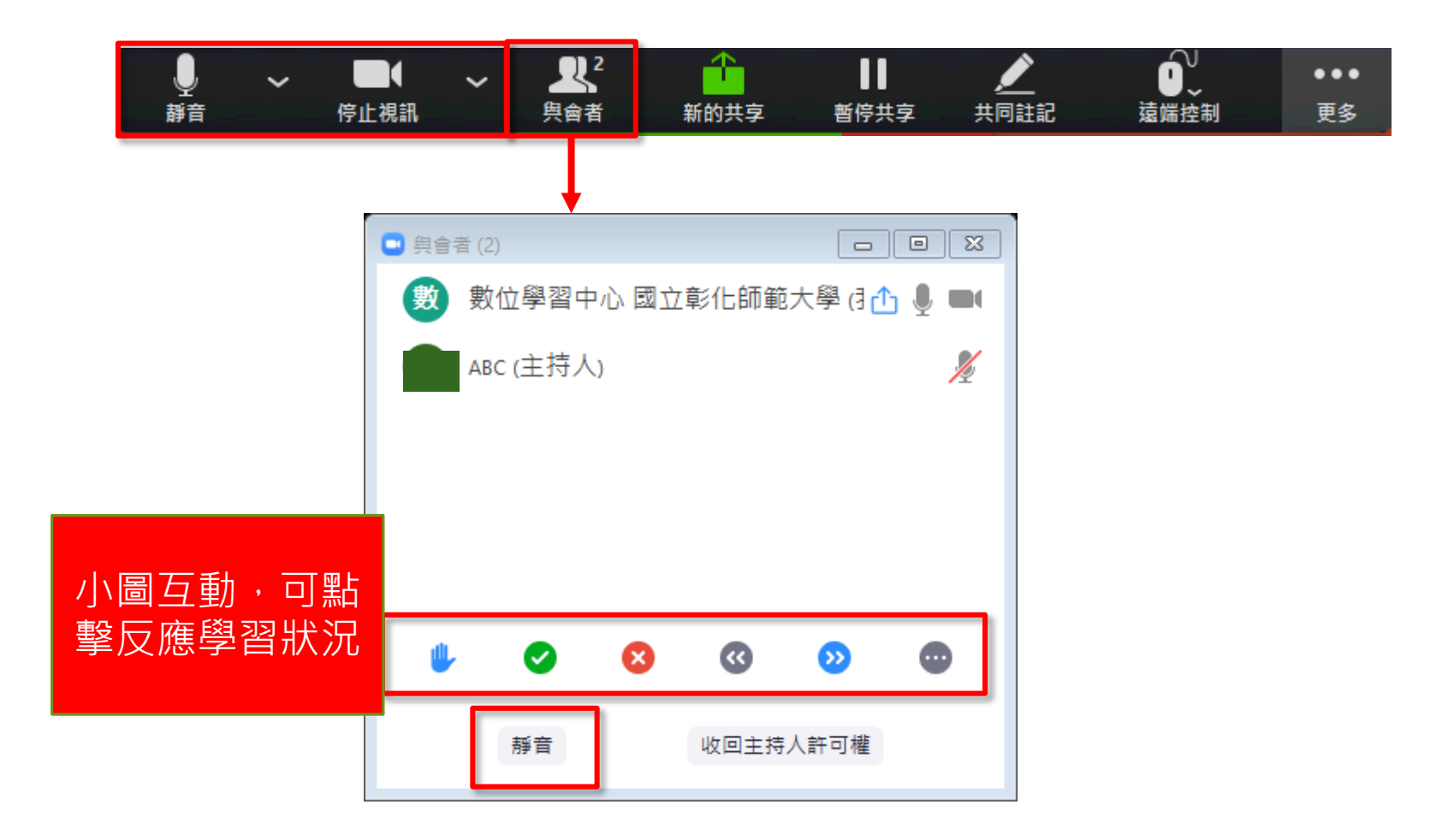

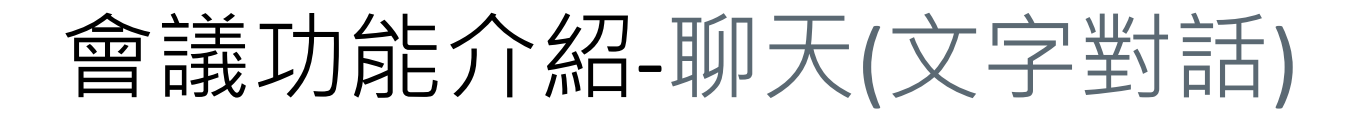

 點選聊天按鈕,可以與會議室內的同學進行文字對話, 也可對老師進行發問或回答問題。

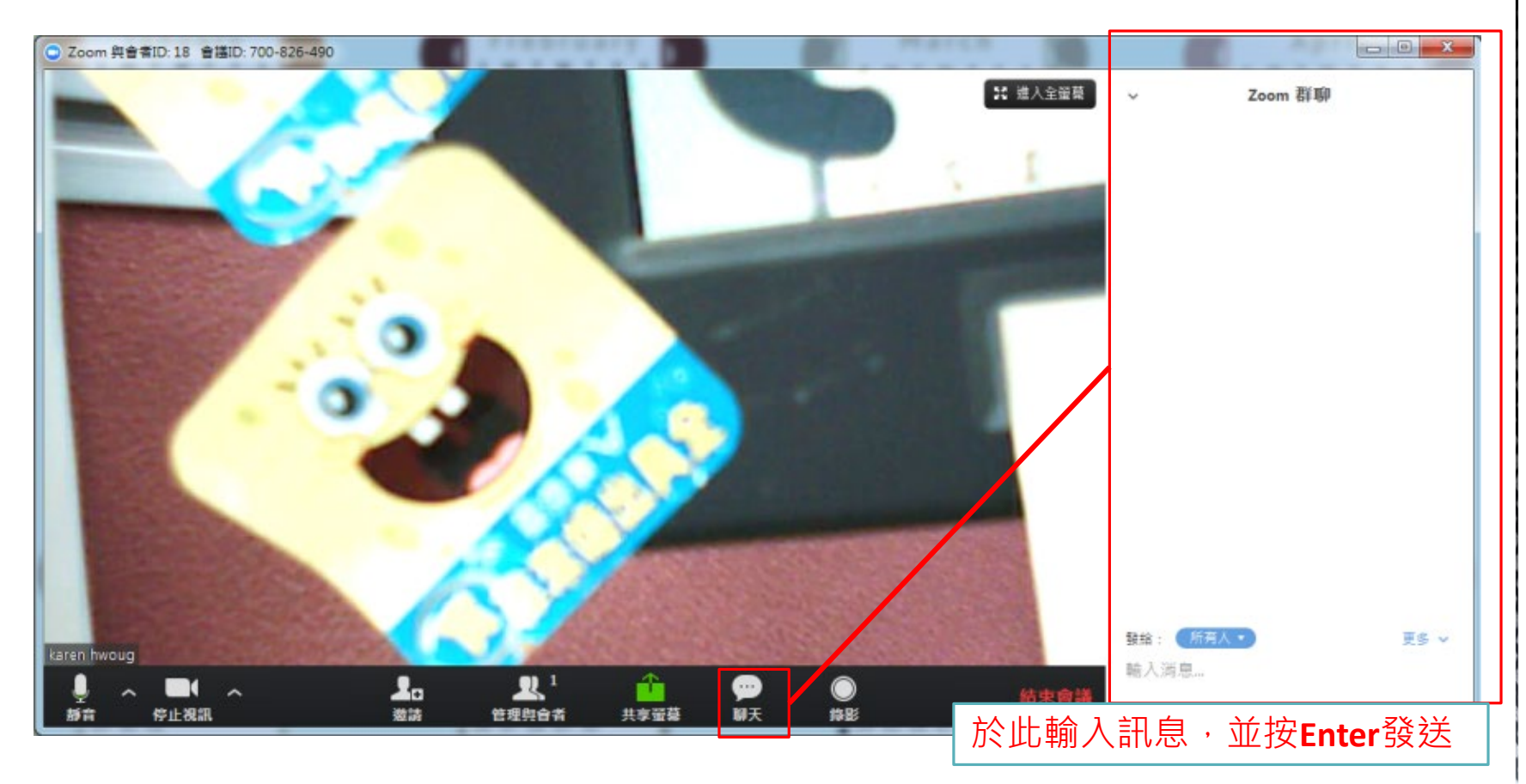

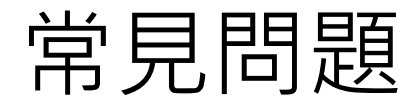

#### 聽不到對方聲音或對方聽不到我的聲音? A:有三個故障排除方式 1.請注意會議室左下角是否設為「靜音」,若為下圖,請再 按一次以減除靜音。

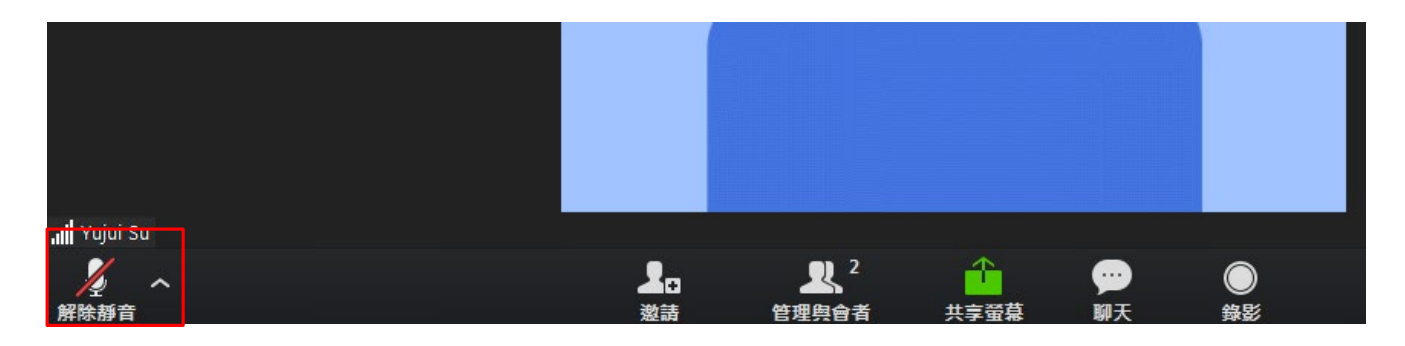

 請按照「語音裝置設定」進行設定
請確認電腦的喇叭(播放電腦內音樂或youtube的影片測試) 麥克風(電腦預設錄音程式)是否正常。